How to Clone a company or how to copy Nominals, Customers, Suppliers, Bank Accounts, Products and Services to a new file

1. Create new company (click on Change and then click on New Company

| Company selection >                                                              |                                    |                          |                             |  |  |  |  |  |
|----------------------------------------------------------------------------------|------------------------------------|--------------------------|-----------------------------|--|--|--|--|--|
| <b>Manage Your Businesses</b><br>If you have more than one business, th<br>with. | ey all will be listed here. Just c | lick on the name to sele | ct the one you wish to work |  |  |  |  |  |
| New Company                                                                      |                                    |                          |                             |  |  |  |  |  |
| Name                                                                             | Business Type                      | Acct Year Start          | Owner                       |  |  |  |  |  |
| 1Sales Nominal Test                                                              | Limited Company                    | 01/01/2012               | Anne                        |  |  |  |  |  |
| 260112BR                                                                         | Limited Company                    | 01/01/2011               | Anne                        |  |  |  |  |  |

- 2. Once you have set up the new company click on **Home**, **Settings**, and click on the **Cloning** Tab
- 3. Select the Company that you want to copy details from
- 4. Tick the items that you want to copy to the new file

| 😵 Company Cloning Details                                            |                              |                           |                   |                                                                                       |            |                        |  |  |  |
|----------------------------------------------------------------------|------------------------------|---------------------------|-------------------|---------------------------------------------------------------------------------------|------------|------------------------|--|--|--|
| Tick the boxes to clone that section of the selected companies file. |                              |                           | Tick 1<br>Migra   | Tick the items that you want to import into the new file and click on Migrate Records |            |                        |  |  |  |
| PLEASE DO NOT USE                                                    | THIS SECTION UNLESS SPECIFIC | ALLY ASKED BY AISLING SOF | TWARE. Thank You. |                                                                                       |            |                        |  |  |  |
| - Nominals                                                           | - Suppliers                  | Clients                   | - Accounts        | 🗌 - Jobs                                                                              | - Products | - Services             |  |  |  |
|                                                                      |                              |                           |                   |                                                                                       |            | Migrate Records Cancel |  |  |  |

- 5. Click on Migrate Records
- 6. Click on **Tools** and **Nominals** to check the Nominals are correct.
- 7. Click on Accounts and Bank to check your bank accounts have copied
- 8. Click on Purchases and Suppliers to check Suppliers have copied
- 9. Click on Sales and Customers to check Customers have copied
- 10. Click on **Tools** and **Products** and **Tools** and **Services** to make sure those have copied
- 11. Click on **Tools** and **Jobs** to make sure jobs have copied
- 12. Note: You will need to re-associate services/products with Suppliers and Customers. The associations do not copy.